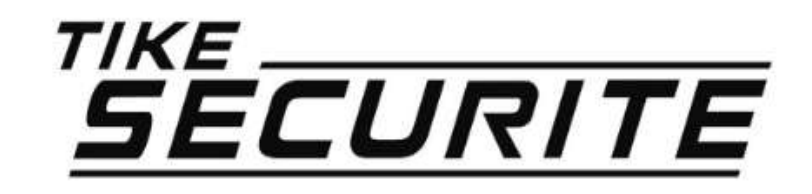

#### Guide d'installation rapide Caméra Panoramique 180° Modèle 2

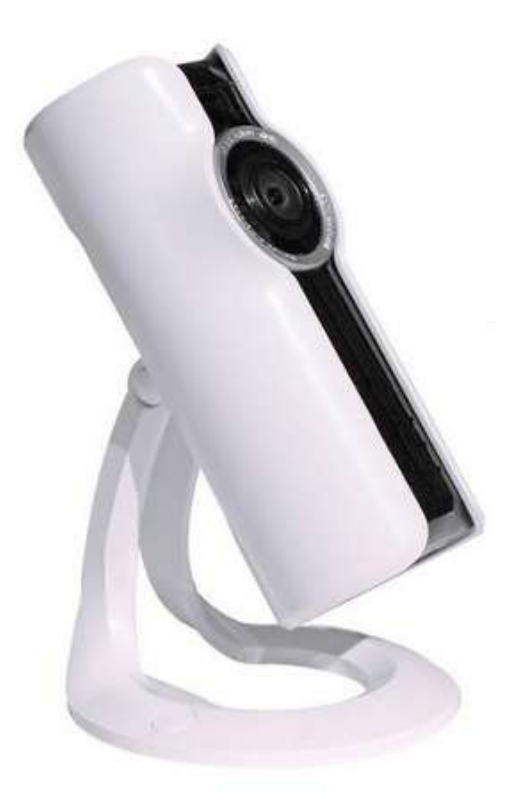

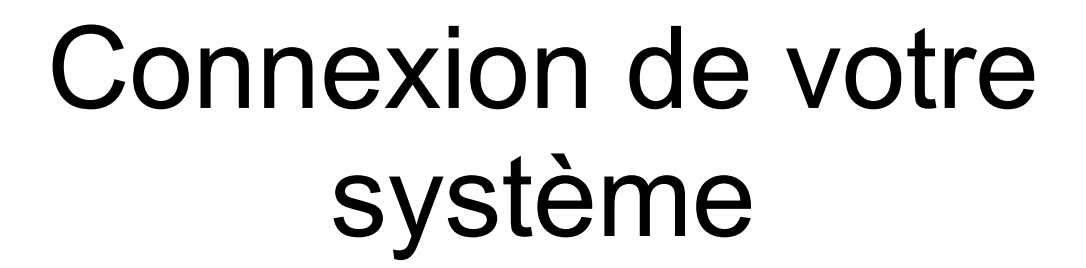

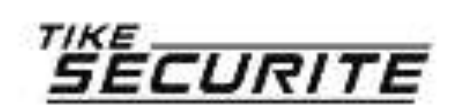

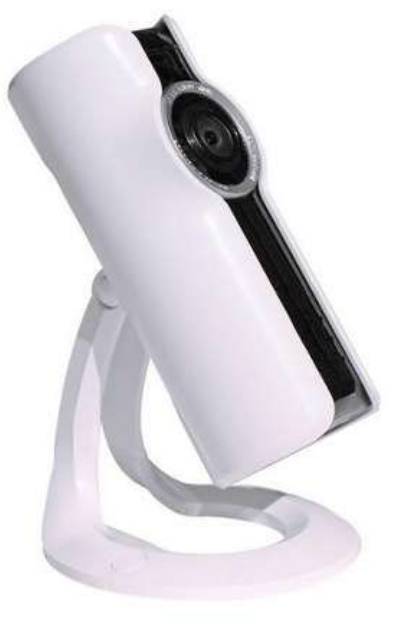

#### Etape 1 : Branchement

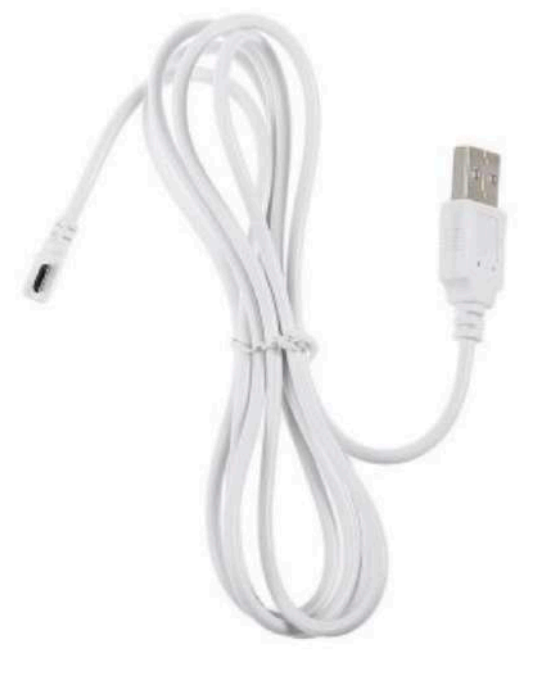

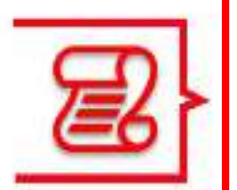

Branchez la caméra électriquement grâce au câble et au transformateur fourni (branchement au dos de la caméra). La caméra doit être à proximité de votre box internet pour l'installation.

La caméra émet des « bips »

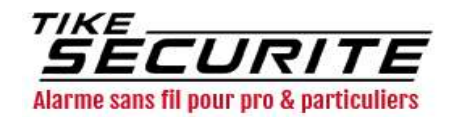

# Etape 2 : Installation de l'application

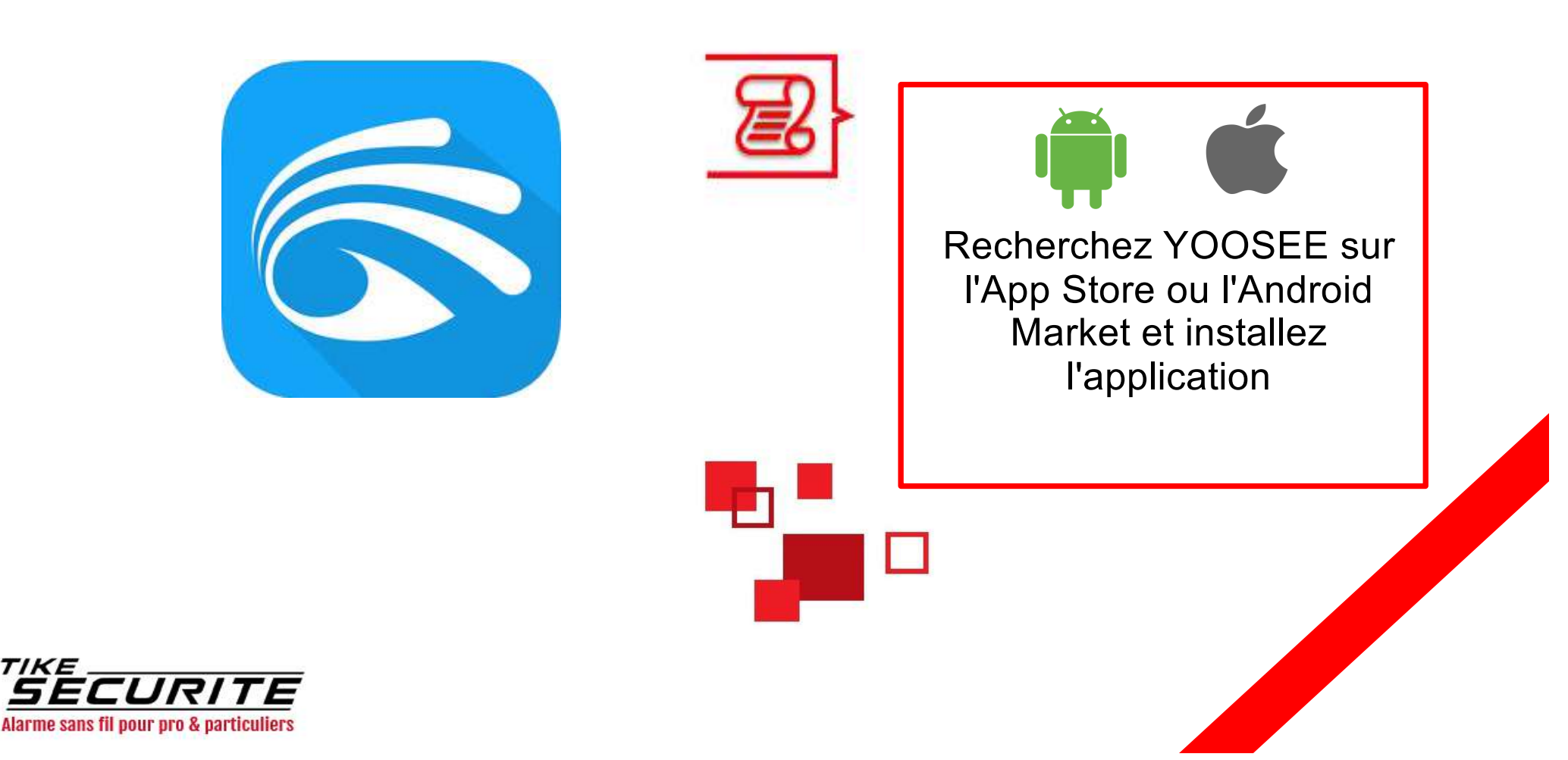

TIKE

#### Etape 3 : Inscription dans l'application

|                         | France >                 |
|-------------------------|--------------------------|
| 5                       |                          |
| R Entrez le numéro de   | portable ou l'adre       |
| f Mot de passe          | ***                      |
| Mémoriser               | le mot de passe          |
| Se connec               | ter                      |
| Mot de passe<br>oublié? | Enregistrement<br>rapide |

![](_page_4_Picture_2.jpeg)

Appuyez sur « Enregistrement rapide » puis enregistrez vos identifiants, votre mot de passe et votre mail

![](_page_4_Picture_4.jpeg)

![](_page_4_Picture_5.jpeg)

![](_page_4_Picture_6.jpeg)

![](_page_5_Picture_1.jpeg)

Cliquez sur + en haut en droite puis « smartlink »

![](_page_5_Picture_3.jpeg)

![](_page_5_Picture_4.jpeg)

![](_page_6_Picture_1.jpeg)

![](_page_6_Picture_2.jpeg)

Appuyez sur « Ecouté déjà le son dudu » Etape 1 Préparer l'appareil

Veuillez connecter l'appareil à l'alimentation électrique L'appareil entre en même temps dans l'état de l'attente de l'attente de connexion, l'appareil sonne le son de dudu en même temps,

![](_page_6_Picture_6.jpeg)

Écouté déjà le son dudu

![](_page_6_Picture_7.jpeg)

![](_page_7_Picture_1.jpeg)

Faites glisser votre doigt vers la gauche pour passer à la page suivante

Mettez le son de votre téléphone au maximum et approchez votre téléphone de la caméra < Étape 2 Connectez-vous à...

Veuillez ajuster le volume de votre téléphone mobile et rapprochez-le de votre appareil

![](_page_7_Picture_6.jpeg)

![](_page_7_Picture_7.jpeg)

![](_page_8_Picture_1.jpeg)

Appuyez sur « Cliquez pour envoyer une onde sonore »

Le téléphone émettra une onde sonore qui sera reconnue par la caméra Étape 2 Connectez-vous à...

Cliquez sur"Envoyer des ondes sonores" Laissez l'appareil se connecter au réseau WiFi

![](_page_8_Picture_6.jpeg)

![](_page_8_Picture_7.jpeg)

![](_page_8_Picture_8.jpeg)

# Etape 5 : Visualiser la caméra

|                       | Liste des appareils                               |                | +                |
|-----------------------|---------------------------------------------------|----------------|------------------|
| Test 🖊                |                                                   |                | • En ligne       |
|                       |                                                   |                |                  |
|                       | •                                                 |                |                  |
|                       |                                                   |                |                  |
|                       | •                                                 |                |                  |
|                       |                                                   |                |                  |
| 0                     | ~~~~~~~~~~~~~~~~~~~~~~~~~~~~~~~~~~~~~~~           | (6)            | ~                |
| <b>O</b><br>En alerte | eg<br>Partager L                                  | (b)<br>.ecture | Configurat<br>on |
| En alerte             | ංදි<br>Partager L<br>N Rapide et illimité NordVPN | ()<br>.ecture  | Configurat<br>on |

![](_page_9_Picture_2.jpeg)

![](_page_9_Picture_3.jpeg)

Appuyez sur l'image pour avoir accès au direct

![](_page_9_Picture_5.jpeg)

#### Etape 6 : Programmer les alertes

| des appareils | 5 | +        |
|---------------|---|----------|
|               |   | En ligne |
|               |   |          |
|               |   |          |
| 0             |   |          |
|               |   |          |
|               |   | 1000     |
|               |   |          |
| ď             | 6 |          |
|               |   |          |

![](_page_10_Picture_2.jpeg)

Pour programmer les alertes en cas de détection de mouvement, vous pouvez vous rendre dans « Configuration »

Si vous souhaitez activer une alerte sonore en cas de détection de mouvement, appuyez sur l'icone en bas à gauche.

![](_page_10_Picture_5.jpeg)

![](_page_11_Picture_0.jpeg)

#### Contactez nous

![](_page_11_Picture_2.jpeg)

![](_page_11_Picture_3.jpeg)

10 route de Watten 59380 Bierne

http://www.tike-securite.fr

#### Service-clients@tike-securite.fr

![](_page_11_Picture_7.jpeg)

![](_page_11_Picture_8.jpeg)